# How to increase the toolbar buttons' size and change color of rows in HDPOS smart?

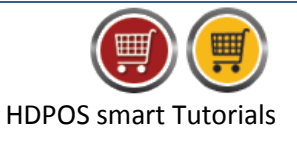

The steps to change size of toolbar buttons and color of rows in HDPOS smart are as shown below:

- 1. Run HDPOSsmart and click on Set-Up button HDPOS Smart \_ Х Hyper Drive Super Market Invoice # : Hyp-103152 Date : 18/01/2017 ? Ш Barcode Hyper Drive Lane, Green Glen Layout, Bellanduru, Bengaluru, Karnataka, 560103. Alt+E Item Name ... Alt+I HDPOS mart Alt+T Search Code Search with Stock Login : HDAdmin Cash Register : 01 - Manager's Drawer 🛃 😫 🍻 P 😼 🗭 🗲 三 😔 😣 🔲 🔛 📋 📰 🖻 🗿 🕰 82121 迹 Change Quantity F2 Remove Item F4 Show Stock Qty / Weight Measuring Unit Unit Price Total with with Tax Tax Barcode Item Name Cancel Invoice F10 Pick Held Hold Invoice F6 Invoice F7 Show Offer Details F12 Show Tax Details Set-Up Total Discount Included 0.00 Set-Up 0 Quantity Total : Customer Sales Executive : -Estimate (F11) Expres Pay (F5) Pay N Estimat (Alt F11) (F8)
- 2. Click on **Settings** from the fourth page of setup

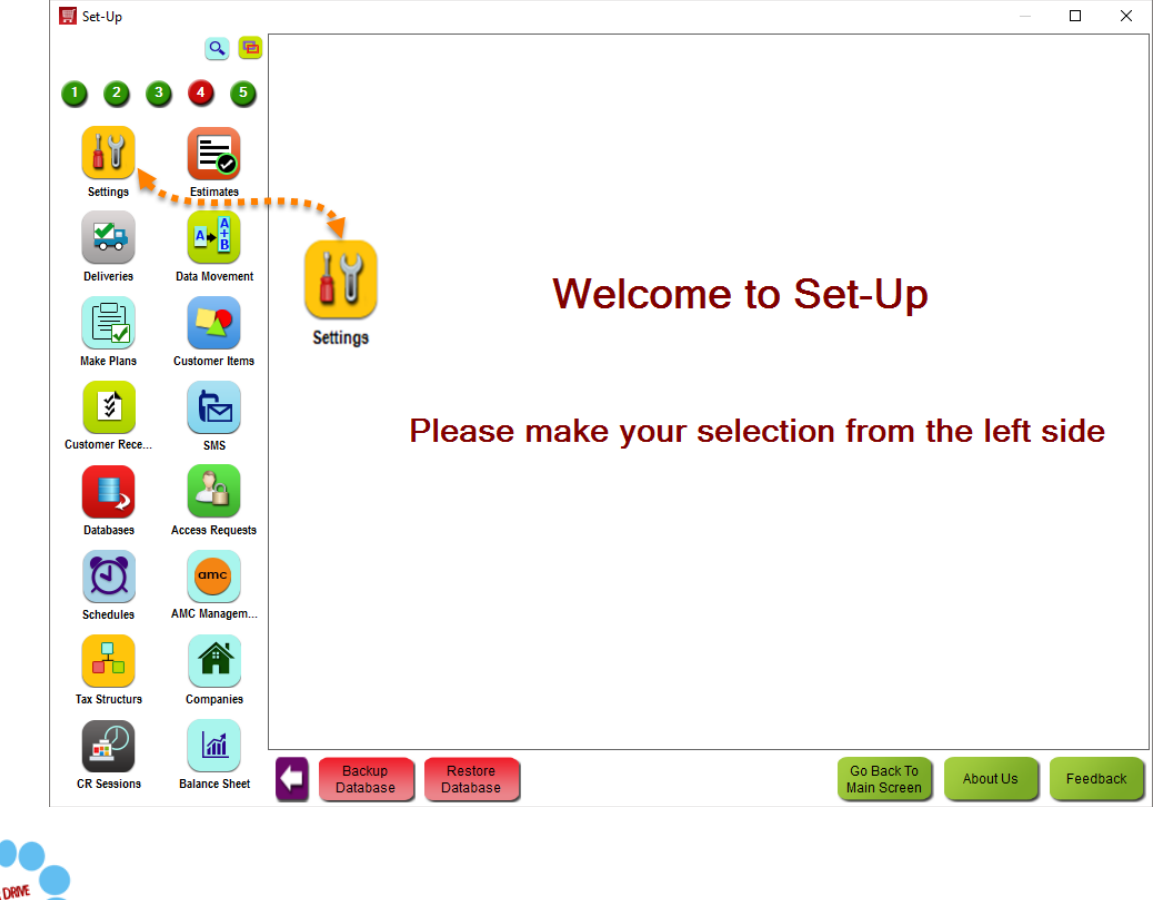

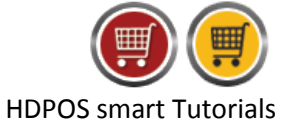

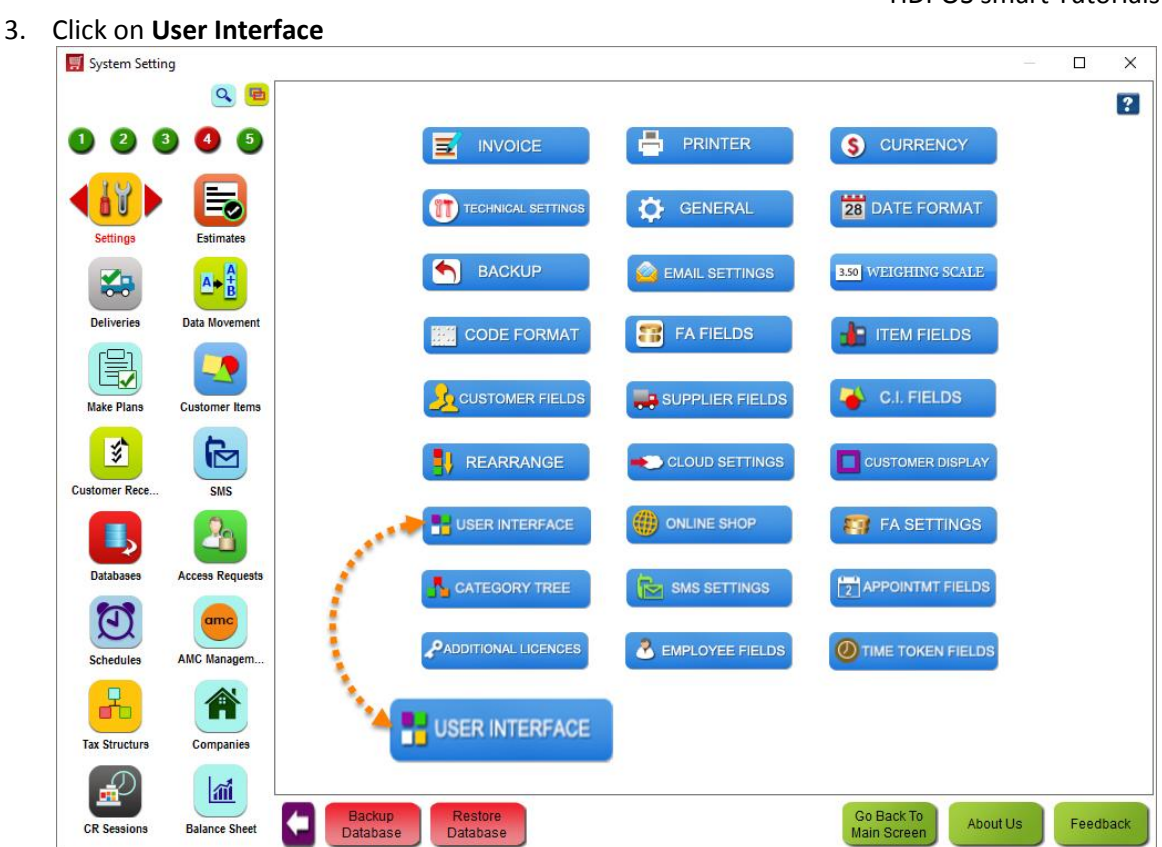

#### 4. Enter a numeric value for the size of the toolbar buttons in **Toolbar Button Size** edit-box

| 🛒 User Interface Setting  |                   |                             |                                                         | $\times$ |  |  |  |  |
|---------------------------|-------------------|-----------------------------|---------------------------------------------------------|----------|--|--|--|--|
| Tabular Setting           |                   |                             |                                                         |          |  |  |  |  |
| Normal Row E              | Back Color :      | Column Header Text Color :  | Allow To Resize and Reorder Columns in Search Grids     | ] 🗳      |  |  |  |  |
| Normal Row                | Text Color :      | Column Header Back Color :  | Remember Column Sizes and Order After Application Close | ]        |  |  |  |  |
| Alternate Row E           | Back Color :      | Column Header Font : verdan | a,8.25,style=Bold                                       |          |  |  |  |  |
| Alternate Row             | Text Color :      | Chan                        | ge Col Header Font                                      |          |  |  |  |  |
| Selected Row Back Color : |                   | Cell Font : verdana         | dana 8 35 style=Degular                                 |          |  |  |  |  |
| Selected                  | Text Color :      | contoint. Verdand           |                                                         |          |  |  |  |  |
| Back Ground Color For E   | Empty Grid :      |                             | nange Cell Font                                         |          |  |  |  |  |
| Factory Reset             |                   | Toolbar Button Size :       | 50 <b>E</b>                                             |          |  |  |  |  |
|                           |                   |                             | (50) (75)                                               |          |  |  |  |  |
| Sample Column<br>First    | Sample Column     | Second                      |                                                         | v        |  |  |  |  |
| HDPOS                     |                   |                             |                                                         |          |  |  |  |  |
| HDPOS                     | Hyper Drive Infor | mation Technology Pvt Ltd   |                                                         |          |  |  |  |  |
| HDPOS                     | Hyper Drive Infor | mation Technology Pvt Ltd   |                                                         |          |  |  |  |  |
| HDPOS                     | Hyper Drive Infor | mation Technology Pvt Ltd   |                                                         |          |  |  |  |  |
|                           |                   |                             |                                                         |          |  |  |  |  |
|                           |                   |                             |                                                         |          |  |  |  |  |
|                           |                   |                             |                                                         |          |  |  |  |  |
|                           |                   |                             |                                                         |          |  |  |  |  |
|                           |                   |                             |                                                         |          |  |  |  |  |
|                           |                   |                             |                                                         |          |  |  |  |  |
|                           |                   |                             | Apply Can                                               | ncel     |  |  |  |  |

The default value is 25. The sample sizes for different values (25, 50, and 75) are also displayed.

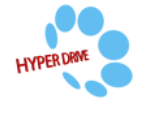

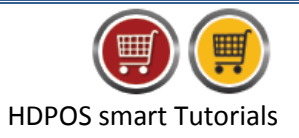

## 5. Change the colors for background, text, and rows as required

| 1        | User Interface Setting                                                     |                    |                                              |                        | >                                                         | < |  |  |  |  |
|----------|----------------------------------------------------------------------------|--------------------|----------------------------------------------|------------------------|-----------------------------------------------------------|---|--|--|--|--|
| - Ta     | bular Setting                                                              |                    |                                              |                        |                                                           | _ |  |  |  |  |
|          | Normal Row Ba                                                              | ack Color :        | Column Header Text Color :                   |                        | Allow To Resize and Reorder Columns in Search Grids 🗌 - 🗳 |   |  |  |  |  |
|          | Normal Row T                                                               | ext Color :        | Column Header Back Color :                   |                        | Remember Column Sizes and Order After Application Close   |   |  |  |  |  |
|          | Alternate Row Ba                                                           | ack Color :        | Column Header Font : verdana,8.25,style=Bold |                        |                                                           |   |  |  |  |  |
|          | Alternate Row Text Color : Selected Row Back Color : Selected Text Color : |                    |                                              | Change Col Header Font |                                                           |   |  |  |  |  |
|          |                                                                            |                    | Cell Font : v                                | erdana,                | 3.25,style=Regular                                        |   |  |  |  |  |
|          |                                                                            |                    |                                              | Change Cell Font       |                                                           |   |  |  |  |  |
|          | Back Ground Color For El                                                   | mpty Gna :         |                                              |                        |                                                           |   |  |  |  |  |
|          | Factory Reset                                                              |                    | Toolbar Button Size :                        |                        | 50 <b>+ + *</b>                                           |   |  |  |  |  |
|          |                                                                            |                    |                                              |                        | (25) (50) (75)                                            |   |  |  |  |  |
|          |                                                                            |                    |                                              |                        | (75)                                                      |   |  |  |  |  |
| Sa<br>Fi | ample Column<br>rst                                                        | Sample Column S    | Second                                       |                        |                                                           | v |  |  |  |  |
| HD       |                                                                            |                    |                                              |                        |                                                           |   |  |  |  |  |
| HD       | POS                                                                        | Hyper Drive Inform | ation Technology Pvt Ltd                     |                        |                                                           |   |  |  |  |  |
| HD       | POS                                                                        | Hyper Drive Inform | ation Technology Pvt Ltd                     |                        |                                                           |   |  |  |  |  |
| HD       | POS                                                                        | Hyper Drive Inform | ation Technology Pvt Ltd                     |                        |                                                           |   |  |  |  |  |
|          |                                                                            |                    |                                              |                        |                                                           |   |  |  |  |  |
|          |                                                                            |                    |                                              |                        |                                                           |   |  |  |  |  |
|          |                                                                            |                    |                                              |                        |                                                           |   |  |  |  |  |
|          |                                                                            |                    |                                              |                        |                                                           |   |  |  |  |  |
|          |                                                                            |                    |                                              |                        |                                                           |   |  |  |  |  |
|          |                                                                            |                    |                                              |                        |                                                           |   |  |  |  |  |
|          |                                                                            |                    |                                              |                        | Apply Cancel                                              |   |  |  |  |  |

a. Click on the color you intend to change

| Colour X                 |
|--------------------------|
| Basic colours:           |
|                          |
|                          |
|                          |
|                          |
|                          |
|                          |
| Custom colours:          |
|                          |
|                          |
| Define Custom Colours >> |
| OK Cancel                |

#### b. Select a color from the color palette

c. Click on OK

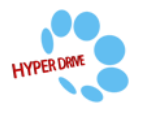

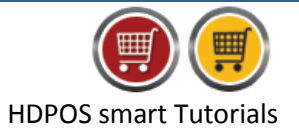

### 6. Make changes as required and click on **Apply**

| 🛒 User Interface Setting | g               |                             | >                                                       |  |  |  |  |  |  |
|--------------------------|-----------------|-----------------------------|---------------------------------------------------------|--|--|--|--|--|--|
| - Tabular Setting        |                 |                             |                                                         |  |  |  |  |  |  |
| Normal Row               | / Back Color :  | Column Header Text Color :  | Allow To Resize and Reorder Columns in Search Grids 📋 🧧 |  |  |  |  |  |  |
| Normal Rov               | w Text Color :  | Column Header Back Color :  | Remember Column Sizes and Order After Application Close |  |  |  |  |  |  |
| Alternate Row            | Back Color :    | Column Header Font : verda  | na,8.25,style=Bold                                      |  |  |  |  |  |  |
| Alternate Rov            | w Text Color :  | Cha                         | nge Col Header Font                                     |  |  |  |  |  |  |
| Selected Row             | Back Color :    | Cell Font : verdar          | verdana,8.25,style=Regular                              |  |  |  |  |  |  |
| Selecter                 | d Text Color :  |                             |                                                         |  |  |  |  |  |  |
| Back Ground Color For    | r Empty Grid ·  |                             | Change Cell Font                                        |  |  |  |  |  |  |
|                          |                 |                             |                                                         |  |  |  |  |  |  |
| Factory Reset            |                 | Toolbar Button Size :       | 50 🛨 🛨                                                  |  |  |  |  |  |  |
|                          |                 |                             | (25)                                                    |  |  |  |  |  |  |
|                          |                 |                             | (75)                                                    |  |  |  |  |  |  |
| Sample Column            | Complex Colum   |                             |                                                         |  |  |  |  |  |  |
| First                    | Sample Colum    | nn Secona                   |                                                         |  |  |  |  |  |  |
| HDPOS                    | Hyper Drive Inf | ormation Technology Pvt Ltd |                                                         |  |  |  |  |  |  |
| HDPOS                    | Hyper Drive Inf | ormation Technology Pvt Ltd |                                                         |  |  |  |  |  |  |
| HDPOS                    | Hyper Drive Inf | ormation Technology Pvt Ltd |                                                         |  |  |  |  |  |  |
| HDPOS                    | Hyper Drive Inf | ormation Technology Pvt Ltd |                                                         |  |  |  |  |  |  |
|                          |                 |                             |                                                         |  |  |  |  |  |  |
|                          |                 |                             |                                                         |  |  |  |  |  |  |
|                          |                 |                             |                                                         |  |  |  |  |  |  |
|                          |                 |                             |                                                         |  |  |  |  |  |  |
|                          |                 |                             |                                                         |  |  |  |  |  |  |
|                          |                 |                             |                                                         |  |  |  |  |  |  |
|                          |                 |                             |                                                         |  |  |  |  |  |  |
|                          |                 |                             | Apply Cancel                                            |  |  |  |  |  |  |
|                          |                 |                             | (Carlosi                                                |  |  |  |  |  |  |

7. Restart the application to let the changes take effect in the main invoice screen

## 8. The button sizes, and colors are displayed according to the settings done

| 별 HI     | DPOS Smart |                       |                           |                 |               |                 |                   |                       |                    | -                 |                  | Х        |
|----------|------------|-----------------------|---------------------------|-----------------|---------------|-----------------|-------------------|-----------------------|--------------------|-------------------|------------------|----------|
|          |            | Hyper Drive S         | uper Market               |                 |               | Invoice #       | : <u>Hyp-1000</u> | 001                   | Date :             | <u>18/01/2017</u> |                  | ?        |
| ( 🛯      | )          | Hyper Drive Lane, G   | •<br>ireen Glen Layout, E | Bellanduru      | l,            | Barcode         | :                 |                       |                    |                   |                  | Alt+B    |
|          |            | Bengaluru, Karnatak   | a, 560103.                |                 |               | Item Name       |                   |                       |                    |                   |                  | Alt+I    |
| HDP      | OS smart   | Login : HDAdmin       | Cash Register : 0         | )1 - Manage     | er's Drawer   | Search Code     | :                 |                       | Sear               | rch with Stock :  |                  | Alt+T    |
| Ē        | ] 🚚        | 🚊 目                   | ध्न 🏟                     | ~               | <b>B</b>      | 2               |                   | / <b>*</b>            | Change<br>Quantity | Remove<br>Item    | Show St          | tock     |
| S<br>No. | Barcode    | Item Name             |                           | Qty /<br>Weight | Measu<br>Unit | ring Uni<br>wit | t Price<br>h Tax  | Total with 1<br>Tax 2 | F2                 | F4                |                  |          |
| 1        | T0000048   | Maggi Coconut Milk F  | owder 100 gm              |                 | 1 Kg          |                 | 96.00             | 96.00                 | Hold               | Dick Hold         | Cano             |          |
| 2        | T00000027  | BBD American Almor    | nds ( Premiu200           |                 | 1 Kg          |                 | 695.00            | 695.00                | Invoice            | Invoice           | Invoice          |          |
| 3        | T00000031  | Bru Exotica Kilimanja | aro Premi100 gm           |                 | 1 Kg          |                 | 566.00            | 566.00                | F6                 | F7                | F10              | )        |
| 4        | T00000024  | Gemini Refined Sunfl  | lower Oil 1 lt            |                 | 3 Kg          |                 | 58.00             | 174.00                |                    |                   |                  |          |
| 5        | T00000047  | V Nestle Milkmaid 400 | gm<br>setie Dies 4 lus    |                 | 1 Kg          |                 | 78.00             | 78.00                 |                    | Change Office     |                  |          |
| Б        | 100000021  | Amira Sharbati Arom   | апскісе і кр              |                 | 2 Kg          |                 | 89.00             | 1/8.00                | Show Tax           | Details           | r<br>Set-U       | Jp       |
|          |            |                       |                           |                 |               |                 |                   |                       | Details            | F12               |                  |          |
|          |            |                       |                           |                 |               |                 |                   |                       |                    |                   |                  |          |
|          |            |                       |                           |                 |               |                 |                   |                       |                    |                   |                  |          |
|          |            |                       |                           |                 |               |                 |                   |                       |                    |                   |                  |          |
|          |            |                       |                           |                 |               |                 |                   |                       | Total :            |                   | 1,787.           | .00      |
|          |            |                       |                           |                 |               |                 |                   |                       |                    |                   |                  |          |
|          |            |                       |                           |                 |               |                 |                   |                       | Discount Inclue    | ded :             | -                | 0.00     |
|          |            |                       |                           |                 |               |                 |                   |                       | Quantity T         | iotal :           |                  | 9        |
|          |            |                       |                           |                 |               |                 |                   |                       | Customer :         |                   |                  |          |
|          |            |                       |                           |                 |               |                 |                   |                       | Sales Executive :  |                   |                  |          |
|          |            |                       |                           |                 |               |                 |                   |                       |                    |                   |                  |          |
|          |            |                       |                           |                 |               |                 |                   |                       |                    |                   | Estim            | ate      |
|          |            |                       |                           |                 |               |                 |                   |                       | Express            | Pay Now           | (F1)             | ,        |
|          |            |                       |                           |                 |               |                 |                   |                       | Pay                | (F8)              | Save &<br>Estima | Printate |
| <        |            |                       |                           |                 |               |                 |                   | >                     | (F5)               | (10)              | (Alt F1          | 11)      |

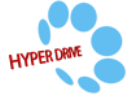